# Evaluation of the EMC<sup>®</sup> CLARiiON<sup>®</sup> AX4 Storage System

## **Report prepared under contract with EMC Corporation**

## Introduction

EMC Corporation commissioned Demartek to perform a hands-on evaluation of EMC's new entrylevel CLARiiON AX4 iSCSI storage system. This evaluation included installing and deploying the AX4 in the Demartek lab facilities and reviewing several features including system installation configuration, provisioning storage to hosts, capacity expansion, data migration within the system, and creation of snapshot copies. All features evaluated by Demartek are included with the base CLARiiON AX4 system.

This report shows the actual steps taken to install and use the AX4 storage system. Screen shots are included.

## **Evaluation Summary**

We found that the AX4 is easy to configure and use. In our opinion, it is an ideal choice for customers consolidating storage for the first time. It provides a strong set of storage management features in an entry-level system, offers a great growth path, and is competitively priced.

## **Overview of the EMC CLARiiON AX4**

The CLARiiON AX4 is EMC's entry-level iSCSI storage system for new installations or consolidated applications. Storage capacities start with as little as 600 gigabytes (GB) and can scale up to 45 TB now and up to 60 TB of raw capacity when 1 TB disk drives are supported later in the first calendar quarter of 2008. This type of solution is suitable for block-oriented applications such as Microsoft Exchange, Microsoft SQL Server, and backup and recovery.

The CLARiiON AX4 is available in either single or dual controller models. The combination of the CLARiiON AX4 architecture, based on Intel Xeon processors, and the CLARiiON FLARE operating environment enable the system to scale from as few as

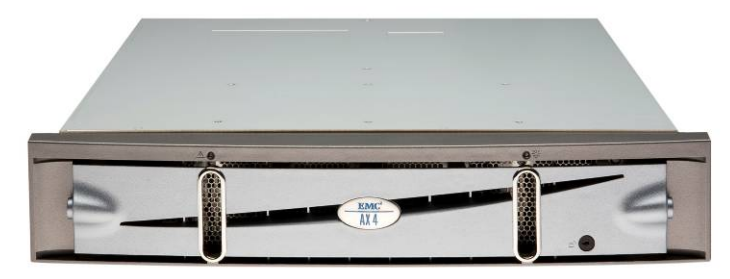

4 drives up to as many as 60 drives within the system (up to four optional Disk Array Enclosures). The combination of Intel's advanced multiprocessor capability and high degree of data path protection, complement the strengths of FLARE. Such scalability (in both power and capacity) in an entry-level system is rare, and offers a solid growth path for end-users.

These enclosures can be populated with Serial-Attached-SCSI (SAS) disk drives for performancesensitive applications and SATA disk drives that provide large capacity for applications such as backup-to-disk. For those installations needing multiple tiers of storage, the disk drive types can be mixed SATA and SAS, even on the same shelf, as they were for this evaluation. SATA disk drives are available in capacities of 750 GB, with 1 TB SATA drive support coming in Q1'08. SAS disk drives are available in 146GB and 400 GB capacities.

The iSCSI version of the AX4 has a total of four iSCSI host data interfaces, two per storage processor. There is also a version of the AX4 with four Fibre-Channel host data interfaces. This report focuses on the iSCSI version only. Aside from the host interfaces, these two versions of the AX4 are nearly identical.

The CLARiiON AX4 base system comes with an impressive suite of software features. Software capabilities that ship with the system include: wizard-driven installation utilities, simple configuration and management, path management and failover, online capacity expansion, non-disruptive data migration, and local snapshot replication for backup operations.

## Installation of the EMC CLARiiON AX4

The installation of the AX4 can be organized into the following general steps.

- 1. AX4 hardware installation and system initialization
- 2. Host server installation of PowerPath software and iSCSI session configuration

## Hardware Installation

EMC has designed the AX4 to be installed by customers. A "placemat" showing all the hardware installation steps comes with the unit. In this evaluation, Demartek required less than an hour to unpack the boxes, load the unit into the racks, connect all the cables, turn on power to the system and get ready to perform the initial configuration of the system.

### System Initialization

The basic steps to the system initialization are:

- 1. Discover the array
- 2. Set the management port network settings
- 3. Set the iSCSI data port network settings
- 4. Set the administrative username and password

The Navisphere Storage System Initialization utility can be run directly from the CDROM or installed on a host server. This utility scans for, and automatically detects, the AX4 systems on the same subnet as the host server. After detection, the administrator can enter the desired IP addresses for the management ports and the iSCSI data ports. The administrator also sets the username and password for the administrative access to the system. This process required approximately 10 minutes. We believe that any administrator generally familiar with IP networking concepts will have no trouble configuring the AX4 iSCSI storage system.

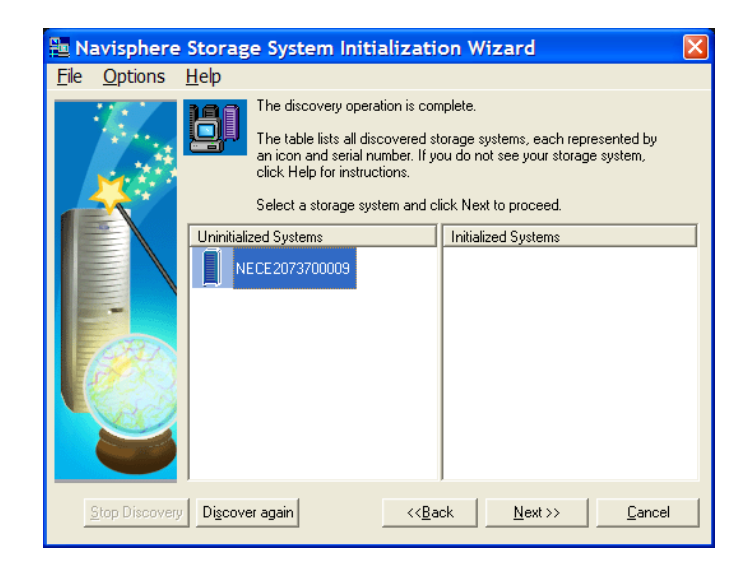

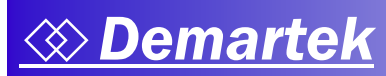

| 🛅 Navisphere                 | Storage System Initialization Wizard                                                                                                    | X |
|------------------------------|----------------------------------------------------------------------------------------------------|---|
| <u>F</u> ile <u>O</u> ptions | <u>H</u> elp                                                                                                    |   |
|                              | Use this screen to set the network parameters for the management ports<br>(10/100/1000) on the storage system.                                   |   |
|                              | System serial number: NECE2073700009<br>System model number: AX4-5i<br>Management Port (10/100/1000) Network Settings                            |   |
|                              | IP Address: 10 . 0 . 2 . 51                                                                                                    |   |
| 18 S                         | Storage Processor B       IP Address:       10     0       2     . 52                                                                            |   |
|                              | Subnet mask:         255         255         0         .         0           Default gateway:         10         .         0         .         1 |   |
|                              | << <u>B</u> ack <u>N</u> ext >> <u>C</u> ancel                                                                                                   |   |

After setting the IP addresses for the AX4 management ports, the IP addresses and other network configuration parameters are needed for the four iSCSI data ports.

Following the network parameter settings, the only remaining initialization task is to set the administrator username and password.

| 🛅 Navisphere                 | Storage System Initialization Wizard                                                                                                    | X |
|------------------------------|----------------------------------------------------------------------------------------------------|---|
| <u>F</u> ile <u>O</u> ptions | <u>H</u> elp                                                                                                    |   |
|                              | Use this screen to do the following:<br>Change the name of the storage system.<br>Initialize management security by creating a user account.<br>Users are advised to change the password<br>at the first login to the storage system. |   |
|                              | System serial number: NECE2073700009                                                                                                    |   |
|                              | Storage system name: NECE2073700009                                                                                                    |   |
|                              | Security settings                                                                                                    |   |
| -GROS                        | User name: Demartek                                                                                                    |   |
| TOORS!                       | Password:                                                                                                    |   |
|                              | Confirm password:                                                                                                    |   |
|                              |                                                                                                    |   |
|                              | << <u>B</u> ack <u>N</u> ext >> <u>C</u> ance                                                                                                    |   |

A final summary checklist is displayed, with the opportunity to go back and change any of the previous settings, if necessary.

After the AX4 has been installed and initialized, the host servers that will access the iSCSI storage need to be prepared. The servers in the Demartek lab have server-class NICs installed suitable for iSCSI traffic and the Microsoft iSCSI software initiator already installed.

The host server installation steps include the following:

1. PowerPath Installation

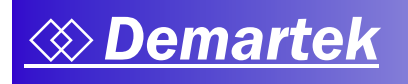

2. Configure Host Sessions

### **PowerPath Installation**

The AX4 comes with EMC PowerPath at no additional charge, and is required to provide the proper management as well as load balancing and path failover for highly available connectivity to the AX4. In the Microsoft Windows environment, PowerPath works with the Microsoft iSCSI initiator. PowerPath must be installed on each host server that will use the iSCSI storage of the AX4. For this evaluation, three servers in the Demartek lab were used, running Windows Server 2003 R2 Enterprise x64 Edition.

Installing PowerPath is a very straightforward process, simply following the prompts. This process required less than five minutes per host server. A reboot of the host server is required in order to complete the installation. After PowerPath is installed, very little user interaction with PowerPath is required for basic operation of the AX4.

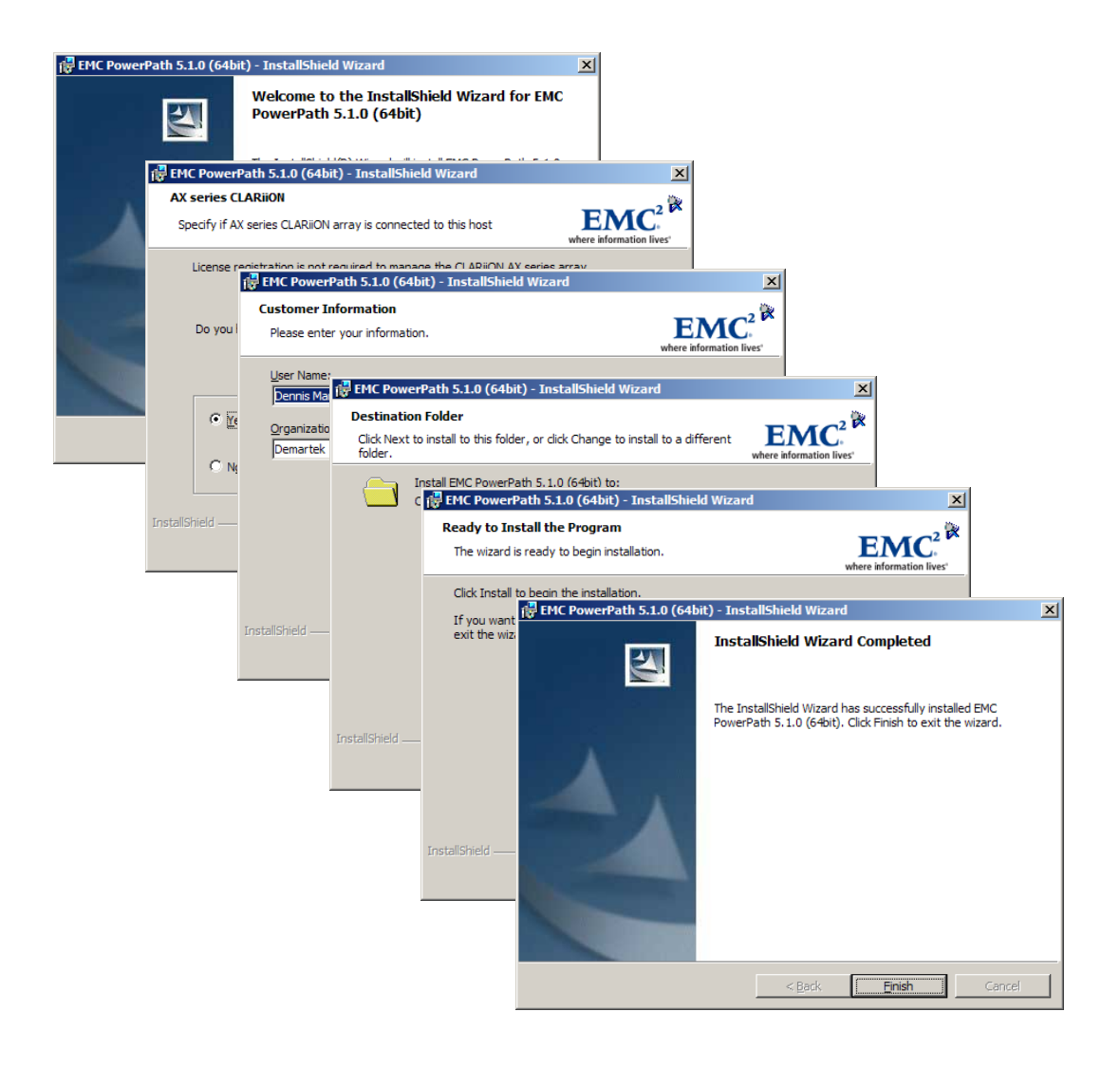

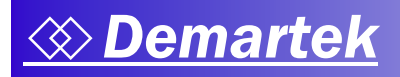

## Host Session

The Navisphere Server Utility steps through the process of establishing a session between a host server and the AX4 system. Just a few clicks are required to create and logon to an iSCSI session between the host server and the AX4. This process took less than ten minutes per host server.

| Navisphere Server Utility                                                                                                    | X |
|----------------------------------------------------------------------------------------------------|---|
| Ele Options Help                                                                                                    |   |
| Ele       Options       Belp         SCSI Targets and Connections       Discover New iSCSI Targets         Select an option to use to find targets and click: Next' to add them to the target list.       O         O       Discover iSCSI targets on this subnet:       10       0       2       O         Find targets with data port addresses on the subnet (255.255.255.01) you specify.       Only targets without CHAP enabled will be reported.       O       Discover iSCSI targets for this iSCSI Target Portat       Discover isCSI targets for this iSCSI Target Portat       Discover isCSI targets rown to this data port. This may include targets for the same storage system but using a different data port.         O       Discover iSCSI targets using this iSNS server.       Discover iSCSI connections.         Find targets registered on this iSNS server.       Discover iSCSI connections.         Select this option to view the list of available targets for iSCSI connections.       O view currently available targets. |   |
|                                                                                                    |   |
| << <u>B</u> ack <u>N</u> ext >> <u>C</u> ancel                                                                                                    |   |

The iSCSI Target and Connections step will discover all iSCSI storage visible to the host. At the time of this installation, only the AX4 iSCSI storage was visible to the three host servers.

| Navisphere Server Utility |                                                                                                    |                                                                                                    |                                                                                    |                               |
|---------------------------|----------------------------------------------------------------------------------------------------|----------------------------------------------------------------------------------------------------|------------------------------------------------------------------------------------|-------------------------------|
| Eile Options Help         | ICCCI Tarrette                                                                                                    |                                                                                                    |                                                                                    |                               |
|                           | You must be connected to an ISCSI<br>connect, select an 'Inactive' ISCSI to<br>To disconnect, select a 'Connected'<br>To remove all discovered (except for<br>select an 'Inactive' target from the st<br>After connecting, click 'Next' to list c | target in order to u<br>arget and click "Loy<br>target and click "L<br>m iSNS) targets fr<br>orage system and o<br>onnected storage | se a storage sy<br>ogoff'.<br>om a storage sy<br>click 'Remove'.<br>systems and de | stem. To<br>vstem,<br>vvices. |
|                           | Name                                                                                                    | Target IP Addr                                                                                                    | Status                                                                             | Netwo                         |
|                           | ign.1992-04.com.emc:cx.nece2073700009.a0                                                                                                    | 10.0.2.53                                                                                                    | Inactive                                                                           | N/A                           |
|                           | ign.1992-04.com.emc:cx.nece2073700009.a1                                                                                                    | 10.0.2.54                                                                                                    | Inactive                                                                           | N/A                           |
|                           | iqn.1992-04.com.emc:cx.nece2073700009.b0                                                                                                    | 10.0.2.55                                                                                                    | Inactive                                                                           | N/A                           |
|                           | ign.1992-04.com.emc:cx.nece2073700009.b1                                                                                                    | 10.0.2.56                                                                                                    | Inactive                                                                           | N/A                           |
|                           | Logon Options     Also logon to peer ISOSI target: for High A     Server Network Adapter IP     (Recommended: Default)                                                                                                    | vailability (recomme                                                                                                    | endedj                                                                             |                               |
|                           | Logon                                                                                                    | Remov                                                                                                    | /8                                                                                 |                               |
|                           | << <u>B</u> a                                                                                                    | ack <u>N</u> ext                                                                                                    | >>                                                                                 | <u>C</u> ancel                |

The Navisphere Server Utility can logon and establish the iSCSI session using all available host ports and connect to all available iSCSI target ports. If the logon option is chosen, it will immediately logon to the AX4 IQN (iSCSI Qualified Name) that is selected and its pair partner. In this example, the IQN that ends with "a0" and "b0" are considered partners and "a1" and "b1" are

# 

considered partners. The logon is also established as a persistent iSCSI connection, so that whenever the host server is rebooted, the iSCSI session is automatically reestablished at system startup without user intervention.

The overall installation process was simple and straightforward. We believe that any administrator familiar with basic IP networking concepts would have no trouble installing an AX4 system.

## Managing the CLARiiON AX4 Using Navisphere Express

EMC provides the Navisphere Express software to manage the AX4. The Navisphere Express provides wizards to assist with many of the functions, making them easy to perform. The basic functions include:

- 1. System administration settings
- 2. Host server information
- 3. Storage configuration

The first time Navisphere Express is launched, a few items that need attention will be highlighted and these items can serve as a checklist for some logical first steps for the administrator to insure high availability and the best use of the AX4. The configuration of these items is explained below.

## System Administration Configuration

To begin our configuration, we changed the name of the system, specified an email address to use for AX4 system notifications and set the AX4 system time.

### Host Server Configuration

Clicking on the "Connections" menu item allows the administrator to configure a host server connection. Four pieces of information are required to complete this step:

- 1. The IQN of the host server
- 2. The operating system type
- 3. The name of the host server
- 4. The IP address of the host server

This series of steps is repeated for each desired server connection. The connections are configured to use all available active iSCSI ports. Here we see the results of configuring three host servers.

| 🖉 Navisphere Express - W                                                                                                 | indows Internet Explorer                                                                                                    |                                                                                                    |                  |
|----------------------------------------------------------------------------------------------------|----------------------------------------------------------------------------------------------------|----------------------------------------------------------------------------------------------------|------------------|
|                                                                                                    | a/NaviMain.html?NST=R7So2aPgtY2XvNFd 🛛 🗸 😵 Ce                                                                                                    | ertificate Error                                                                                                    | P -              |
| <u>File Edit View</u> Favorites                                                                                          | <u>I</u> ools <u>H</u> elp                                                                                                    |                                                                                                    |                  |
| 🔶 🔅 🖉 Navisphere Expre                                                                                                   | 255                                                                                                    | 🗄 • 🗟 · 🖶 •                                                                                                    | Page • ③ Tools • |
| Navi <mark>sphere</mark><br>Express                                                                                      | Name: Demartek-NECE207<br>Model: AX4-5i                                                                                                    | 3700009                                                                                                    | Normal           |
| Manage<br>Storage System<br>Disk Pools<br>Virtual Disks<br>Hot Spares<br>Servers<br>Connections<br>Snapshots<br>SAR Copy | Manage Connections<br>The following table lists all connections to the storage sy<br>that are connected to but not yet registered with the st<br>unregistered status), use the 'Server Utility' on the attack<br>Troubleshoot Inactive Connection                                                                                                    | Help<br>ystem. To register any servers<br>corage system (Active-<br>ched servers.                                                                                                    |                  |
| 15051                                                                                                    | Connection Info                                                                                                    | SP/Port Status                                                                                                    |                  |
| Components<br>Events<br>System<br>Services<br>Software<br>Language<br>Help<br>Help Center<br>About<br>Refresh<br>Logout  | IP Address: 10.0.1.33 IB HBA Port Type: ISCSI Initiator: ign.1991-05.com.microsoft:dmrtk-srvr-b2 Initiator Type: Server Operating System: STANDARD Server: dmrtk-srvr-f2 IP Address: 10.0.1.71 IB HBA Port Type: ISCSI Initiator: ign.1991-05.com.microsoft:dmrtk-srvr-f2 IP Address: 10.0.1.61 IB HBA Port Type: ISCSI Initiator: ign.1991-05.com.microsoft:dmrtk-srvr-e2 IP Address: 10.0.1.61 IB HBA Port Type: ISCSI Initiator: ign.1991-05.com.microsoft:dmrtk-srvr-e2 Initiator Type: Server Operating System: STANDARD To remove any unnecessary connections, select them an Deregister To change a server's information, select it and click 'Mod Modify To create a new server connection without running the : New | A-0 Active<br>B-0 Active<br>B-1 Active<br>A-1 Active<br>B-1 Active<br>B-1 Active<br>B-1 Active<br>B-1 Active<br>B-1 Active<br>B-1 Active<br>B-1 Active<br>B-1 Active<br>B-1 Active<br>B-1 Active<br>B-1 Active<br>B-1 Active |                  |
|                                                                                                    |                                                                                                    | ✓ Trusted sites                                                                                                    | € 100% ·         |
|                                                                                                    |                                                                                                    |                                                                                                    |                  |

Up to 128 iSCSI initiators (64 high availability hosts) can be configured. These can be physical hosts or hosts in a virtual server environment such as VMware<sup>®</sup>.

### Storage Configuration

For the storage configuration, the disk pools need to be created, and hot spares need to be assigned. After creating disk pools, virtual disks are created that can be assigned to host servers. If the host servers have already been configured, then the virtual disk can be assigned to specific host servers when they are created. If the host servers have not been configured, the virtual disks can be assigned later.

Because the evaluation unit included both SATA and SAS disk drives, we configured one hot spare of each type before configuring the disk pools. In this example we see that one SATA and one SAS disk drive are listed as a "Hot Spare" disk.

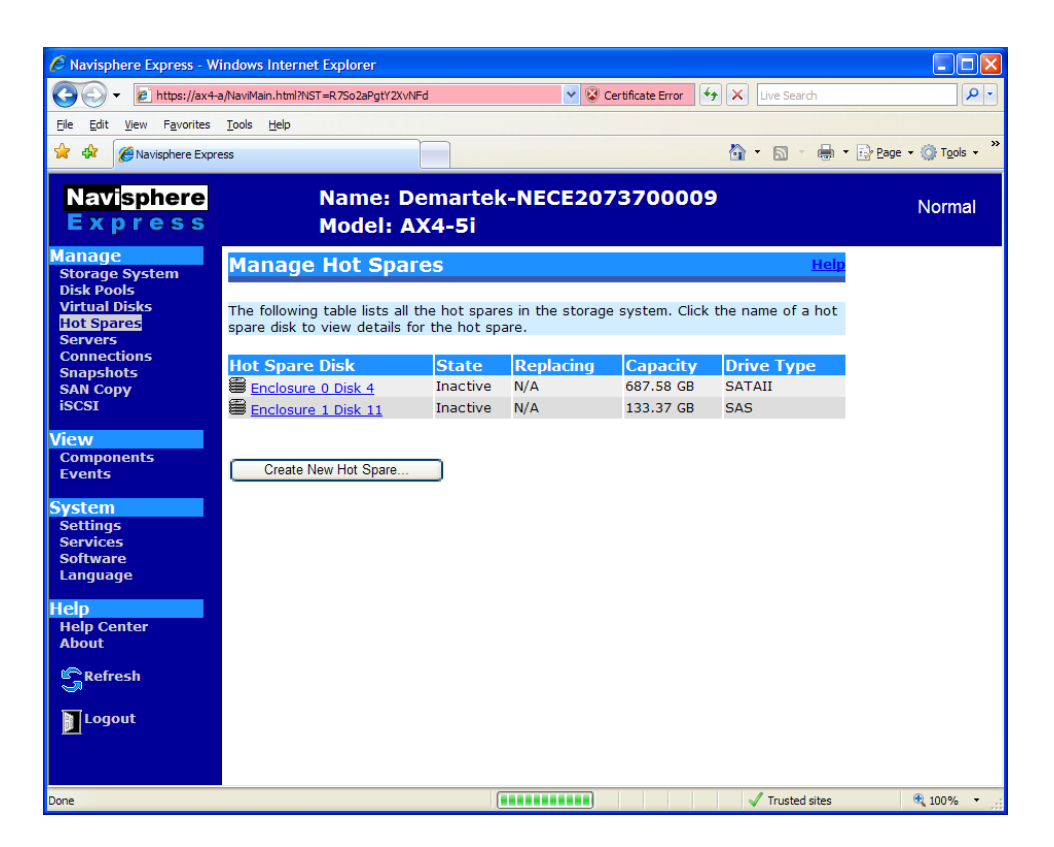

We configured two disk pools, one for each type of disk. This allows us to create a two-tier storage system.

The SAS disk pool spans enclosures. Disk pools can span enclosures and can have up to 16 disk drives per pool.

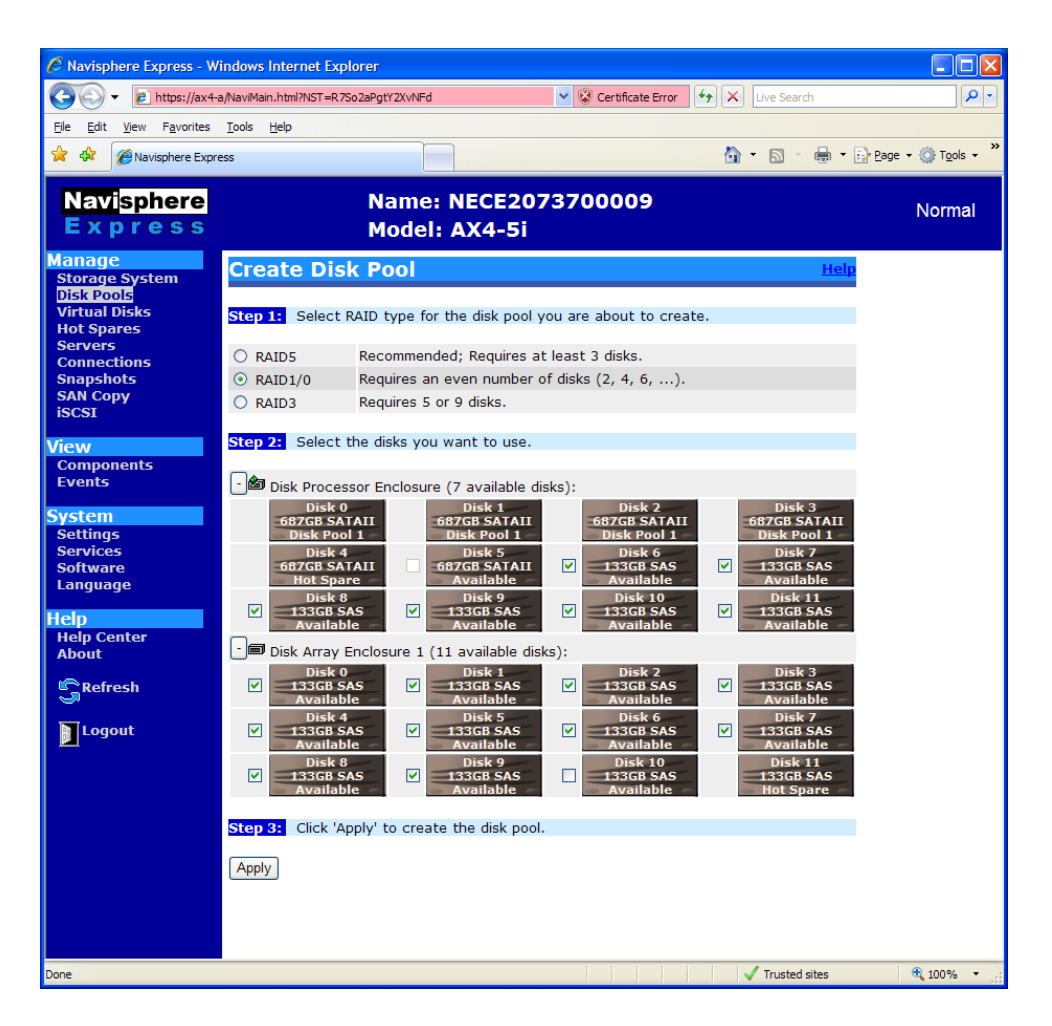

After creating these disk pools, we configured the remaining available disk drives as hot spares.

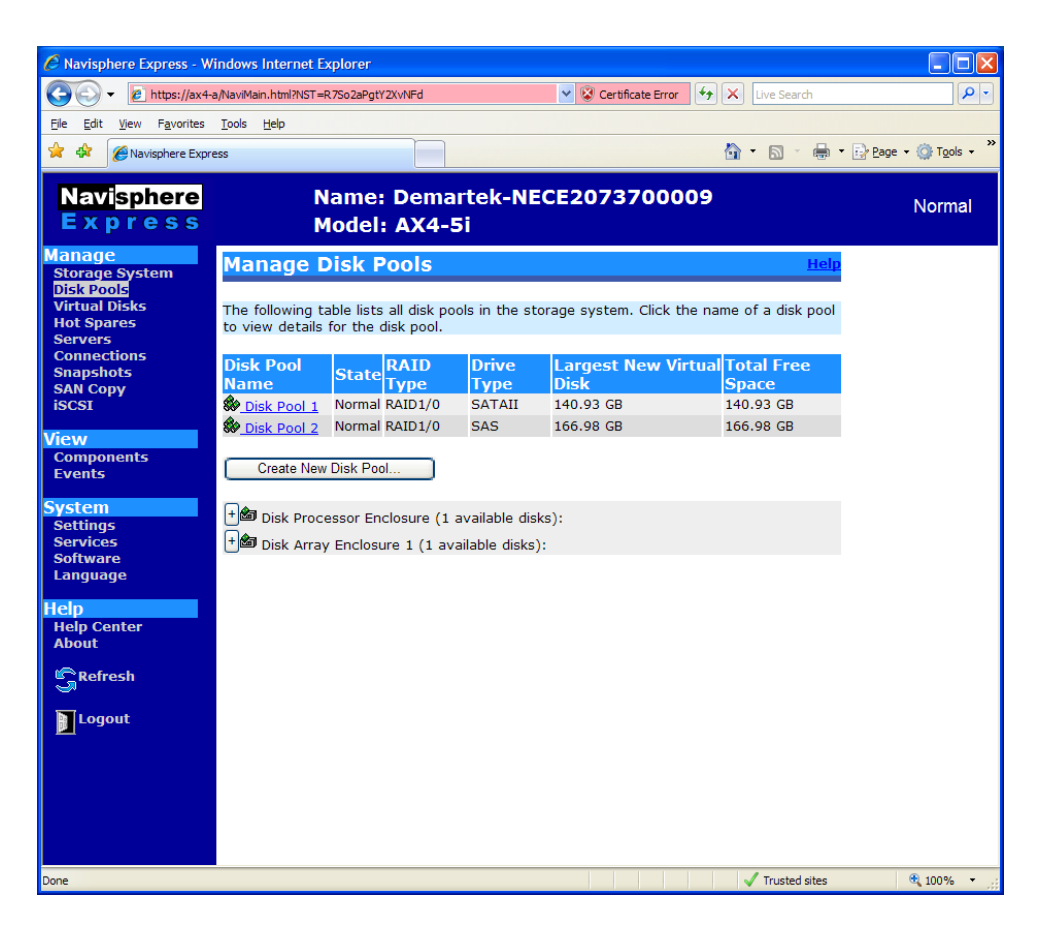

There is no limit to the number of disk pools that can be created. The physical number of disks and the type of RAID grouping are the limiting factors.

After creating disk pools, virtual disks are created and assigned to specific hosts. The virtual disk creation process is straightforward, requiring the following pieces of information:

- 1. Disk pool from which to create the virtual disk
- 2. Name, capacity and number of virtual disks to create
- 3. Server to assign the virtual disk when completed.

Virtual disks can be created one-at-a-time or can be created in groups to expedite the process. If more than one virtual disk of the same size is needed, the size and the number of virtual disks can be specified with no server initially assigned. The host servers can be assigned to virtual disks later.

A total of 512 virtual disks can be created with a maximum of 128 virtual disks per disk pool. A single initiator could have up to 256 virtual disks assigned to it. A dual-connected host, such as in our configuration, can have up to 512 virtual disks assigned to it.

| 🖉 Navisphere Express - Wi                         | indows Interne                             | et Explorer                                 |                                                 |                                                    |                                      |                                  |                     |                                 |                              |            |
|---------------------------------------------------|--------------------------------------------|---------------------------------------------|-------------------------------------------------|----------------------------------------------------|--------------------------------------|----------------------------------|---------------------|---------------------------------|------------------------------|------------|
| 🚱 🗸 🖉 https://ax4-a                               | a/NaviMain.html?NS                         | ST=R7So2aPgtY2                              | XvNFd                                           | ✓ (                                                | Certifica                            | te Error                         | 47 🗙                | Live Search                     |                              | <b>P</b> - |
| <u>File E</u> dit <u>V</u> iew F <u>a</u> vorites | Tools Help                                 |                                             |                                                 |                                                    |                                      |                                  |                     |                                 |                              |            |
| 😭 🏟 🌈 Navisphere Expre                            | 255                                        |                                             |                                                 |                                                    |                                      |                                  |                     | • 🗟 • 🖶 • 🖪                     | <mark>≩ <u>P</u>age →</mark> |            |
| Navi <mark>sphere</mark><br>E x p r e s s         |                                            | Na<br>Mo                                    | me: NE<br>del: AX                               | CE20737<br>(4-5i                                   | 0000                                 | 9                                |                     |                                 |                              | Normal     |
| Manage<br>Storage System                          | Create '                                   | Virtual                                     | Disks                                           |                                                    |                                      |                                  |                     | Help                            |                              |            |
| Disk Pools<br>Virtual Disks<br>Hot Spares         | Step 1: Se                                 | lect the disk                               | pool on wh                                      | ich to create t                                    | he virtu                             | al disk(s                        | ).                  |                                 |                              |            |
| Connections                                       | Disk<br>Pool                               |                                             | Largest I<br>Virtual D                          | Possible<br>isk                                    | Total<br>Space                       | Free                             | Num                 | ber Of Virtual                  |                              |            |
| SAN Copy                                          | ⊙ 1                                        | RAID1/0                                     | 1340.93 GE                                      | 3                                                  | 1340.93                              | 3 GB                             | 0                   |                                 |                              |            |
| ISCSI                                             | 0 2                                        | RAID1/0                                     | 1066.98 GB                                      | 3                                                  | 1066.98                              | B GB                             | 0                   |                                 |                              |            |
| View<br>Components<br>Events<br>System            | Step 2: En<br>operating sy<br>Tbytes). See | ter a name a<br>stems may r<br>e your opera | and capacity<br>not be able<br>ting system      | y for the new v<br>to mount a larg<br>documentatio | irtual dis<br>le virtua<br>n for det | sk(s). No<br>I disk (ty<br>ails. | ote tha<br>ypically | t some server<br>greater than 2 |                              |            |
| Settings                                          | Name:                                      |                                             |                                                 | Virtual Disk 1                                     |                                      |                                  |                     |                                 |                              |            |
| Services<br>Software                              | Capacity:                                  |                                             |                                                 | 400                                                |                                      | GB                               | *                   |                                 |                              |            |
| Language                                          | Number Of V                                | /irtual Disks:                              |                                                 | 1 💌                                                | •                                    |                                  |                     |                                 |                              |            |
| Help<br>Help Center<br>About                      | Step 3: As                                 | sign a serve                                | r to the virt                                   | ual disk(s) or s                                   | elect 'No                            | one' to a                        | issign o            | one later.                      |                              |            |
| Refresh                                           | Server:                                    | No                                          | ne 💌                                            |                                                    |                                      |                                  |                     |                                 |                              |            |
| Logout                                            | Step 4: Cli                                | ck 'Apply dm<br>dm<br>ncel                  | re<br>tik-srvr-b2<br>tik-srvr-f2<br>tik-srvr-e2 | new virtual dis                                    | k(s).                                |                                  |                     |                                 |                              |            |
| Done                                              |                                            |                                             |                                                 |                                                    |                                      |                                  |                     | Trusted sites                   |                              | 🕄 100% 👻 💡 |

| 🖉 Navisphere Express - Windows Internet Explorer                                                                                                    |                                  |               |                     |             |                     |             |  |  |  |  |  |
|----------------------------------------------------------------------------------------------------|----------------------------------|---------------|---------------------|-------------|---------------------|-------------|--|--|--|--|--|
| G → Image: A the state of the state of t | a/NaviMain.html?NST=1pCmavZ10KO4 | t92e 💙        | 😵 Certificate Error | ♭ 🗙 Live    | Search              | <b>P</b>    |  |  |  |  |  |
| <u>File E</u> dit <u>V</u> iew F <u>a</u> vorites                                                                                                    | Tools Help                       |               |                     |             |                     |             |  |  |  |  |  |
| 🖌 🏟 🖉 Navisphere Expre                                                                                                    | 226                              |               |                     | - 6         | - 📇 - 🕞 Page -      | Tools - »   |  |  |  |  |  |
| W W W W                                                                                                    |                                  |               |                     |             |                     |             |  |  |  |  |  |
| Navisphere                                                                                                    | Name: De                         | martek-       | NECE20737           | 00009       |                     | Normal      |  |  |  |  |  |
| Express                                                                                                    | Model: AX                        | 4-5i          |                     |             |                     | Normai      |  |  |  |  |  |
| Manage                                                                                                    |                                  |               |                     |             |                     |             |  |  |  |  |  |
| Storage System                                                                                                    | Manage Virtual                   | Disks         |                     |             | H                   | elp         |  |  |  |  |  |
| Disk Pools                                                                                                    |                                  |               |                     |             |                     |             |  |  |  |  |  |
| Virtual Disks<br>Hot Spares                                                                                                    | The following table lists all    | virtual disks | in the storage sys  | stem. Click | the name of a virtu | al          |  |  |  |  |  |
| Servers                                                                                                    | uisk to view details for the     | virtual ulsk. |                     |             |                     |             |  |  |  |  |  |
| Connections                                                                                                    | Virtual Disk Name                | State         | RAID Type           | Size        | Assigned To         |             |  |  |  |  |  |
| SNAPSNOTS<br>SAN CODV                                                                                                    | Virtual Disk 1                   | Normal        | RAID1/0             | 400 GB      | dmrtk-srvr-b2       |             |  |  |  |  |  |
| iSCSI                                                                                                    | Virtual Disk 2                   | Normal        | RAID1/0             | 400 GB      | dmrtk-srvr-e2       |             |  |  |  |  |  |
|                                                                                                    | Virtual Disk 3                   | Normal        | RAID1/0             | 400 GB      | dmrtk-srvr-f2       |             |  |  |  |  |  |
| Components                                                                                                    | Virtual Disk 4                   | Normal        | RAID1/0             | 200 GB      | dmrtk-srvr-e2       |             |  |  |  |  |  |
| Events                                                                                                    | Virtual Disk 5                   | Normal        | RAID1/0             | 200 GB      | dmrtk-srvr-e2       |             |  |  |  |  |  |
|                                                                                                    | Virtual Disk 6                   | Normal        | RAID1/0             | 50 GB       | dmrtk-srvr-e2       |             |  |  |  |  |  |
| System                                                                                                    | Virtual Disk 7                   | Normal        | RAID1/0             | 200 GB      | dmrtk-srvr-f2       |             |  |  |  |  |  |
| Services                                                                                                    | Virtual Disk 8                   | Normal        | RAID1/0             | 200 GB      | dmrtk-srvr-f2       |             |  |  |  |  |  |
| Software                                                                                                    | Virtual Disk 9                   | Normal        | RAID1/0             | 50 GB       | dmrtk-srvr-f2       |             |  |  |  |  |  |
| Language                                                                                                    |                                  |               |                     |             |                     |             |  |  |  |  |  |
| Help                                                                                                    | Create New Virtual Disk          |               |                     |             |                     |             |  |  |  |  |  |
| Help Center                                                                                                    |                                  |               |                     |             |                     |             |  |  |  |  |  |
| About                                                                                                    |                                  |               |                     |             |                     |             |  |  |  |  |  |
| GRefresh                                                                                                    |                                  |               |                     |             |                     |             |  |  |  |  |  |
| <u>.</u>                                                                                                    |                                  |               |                     |             |                     |             |  |  |  |  |  |
| Logout                                                                                                    |                                  |               |                     |             |                     |             |  |  |  |  |  |
|                                                                                                    |                                  |               |                     |             |                     |             |  |  |  |  |  |
|                                                                                                    |                                  |               |                     |             |                     | •           |  |  |  |  |  |
|                                                                                                    |                                  |               |                     | 🗸 Tru       | sted sites          | 💐 100% 🔻 .: |  |  |  |  |  |

The creation of virtual disks is simple and easy, with all the information needed available on one screen. The virtual disks must complete their initialization before the host servers can access the storage. This initialization time depends on the size of the virtual disk and the type of disks (SATA or SAS) on which the virtual disks have been created.

After the virtual disks have completed the AX4 system initialization, they ready for use by the host servers. The host servers follow normal procedures for creating partitions and formatting as with any other disk storage

### **Online Capacity Expansion**

Storage environments generally are not static and over time individual storage volumes often need to be expanded. The AX4 provides a non-disruptive expansion function for virtual disks. If there is unallocated capacity in a disk pool, a virtual disk can be expanded very easily. The virtual disk expansion function allows for growth either by a percentage or specific amount of storage. The administrator selects the amount and presses "apply". In this example, a 200 GB virtual disk is expanded by 10 GB.

| 🖉 Navisphere Express - V | Vindows Internet Explorer      |                            |                     |                           |             |
|--------------------------|--------------------------------|----------------------------|---------------------|---------------------------|-------------|
| 🔆 🕞 🗸 🖉 https://ax4      | -a/NaviMain.html?NST=lvPAqwPS) | (7eBZORI 🛛 👻 😵 (           | ertificate Error    | X Live Search             | P -         |
| Ele Edit View Favorites  | Tools Help                     |                            |                     |                           |             |
| 🚖 🏟 🌈 Navisphere Exp     | ress                           |                            |                     | 🔄 • 📾 • 🖶 • 🔂 Bage        | 🔹 💮 Tgols 🔹 |
| Navisphere               | Name:                          | Demartek-NEC               | E2073700            | 009                       | Nermal      |
| Express                  | Model:                         | AX4-5i                     |                     |                           | Normai      |
| Manage                   | Expand Virtua                  | l Disk - Virtua            | l Disk 4            | He                        | p           |
| Disk Pools               |                                |                            |                     |                           | -           |
| Hot Spares               | Step 1: Verify the de          | tails for the virtual disk | you want to exp     | and.                      |             |
| Servers<br>Connections   | Name: Virtual Disk 4           |                            |                     |                           |             |
| Snapshots<br>SAN Copy    | Capacity: 200 GB               |                            |                     |                           |             |
| ISCSI                    | Total available free us        | er space on disk pool 2:   | 166.98 GB           |                           |             |
| Components               | Step 2: Enter the am           | ount by which to expan     | d the virtual disk  | . 'Percentage' expands th | e           |
| Events                   | capacity by a percent          | age of the original virtu  | al disk. 'Size' exp | ands the capacity by a    |             |
| System                   | large virtual disk (typic      | ally greater than 2 Tby    | tes). See your o    | perating system           |             |
| Settings<br>Services     | documentation for dec          | alls.                      |                     |                           |             |
| Software<br>Language     | OPercent                       | 10                         | 96                  |                           |             |
| telp                     | <ul> <li>⊙ Size</li> </ul>     | 10                         | GB 💌                |                           |             |
| Help Center<br>About     | Step 3: Click 'Apply'          | to expand the virtual di   | sk.                 |                           |             |
| Refrech                  | Apply Cancel                   |                            |                     |                           |             |
| Succession               |                                |                            |                     |                           |             |
| Logout                   |                                |                            |                     |                           |             |
|                          |                                |                            |                     |                           |             |
|                          |                                |                            |                     |                           |             |
|                          |                                |                            |                     |                           |             |
|                          |                                |                            |                     |                           |             |
|                          |                                |                            |                     |                           |             |
|                          |                                |                            |                     |                           |             |
|                          |                                |                            |                     |                           |             |
|                          |                                |                            |                     |                           |             |
|                          |                                |                            |                     |                           |             |
|                          |                                |                            |                     |                           |             |
|                          |                                |                            |                     |                           |             |
|                          |                                |                            |                     |                           |             |
| Done                     | -                              |                            | 2                   | Trusted sites             | 🔍 100% 🔹    |

For a few minutes, while the virtual disk is expanding, its status is displayed. When the expansion is complete, the host can then use standard commands to expand the volume into the new space. In the Windows environment, this step is accomplished by the "DISKPART" command.

| 🖉 Navisphere Express - W | /indows Internet Explor    |                               |                |                         |           | C Nav | isphere Express - W | indows Internet Explorer           |               |                     |              |                       |               |
|--------------------------|----------------------------|-------------------------------|----------------|-------------------------|-----------|-------|---------------------|------------------------------------|---------------|---------------------|--------------|-----------------------|---------------|
| () - 1 https://ax4-      | a/NaviMain.html?NST=lvPAqu | PSX7eBZORI 🛛 😽 🚱 Certificati  | e Error 🏼 🍕 🗙  | Uve Search              | P -       | G     | -                   | a/NaviMain.html?NST=lvPAqwPSX7eBZO | RJ            | V 😧 Certificate Bro | - 4 ×        | Live Search           | P-1           |
| File Frit View Faurriter | Toole Help                 |                               |                |                         |           | 51a 1 | Left View Enveriter | Taala Hala                         |               |                     |              |                       |               |
| A A                      | Tease Tea                  |                               |                | - D - D - D -           | (h Turk ) | 0e 1  | on ten revolues     | Tone Teh                           |               |                     |              |                       | · · · · »     |
| Navisphere Expr          | ess                        |                               | 21             | · D · B · D Beer        | OF IGON . | × •   | Navisphere Expr     | ess                                |               |                     | <u>.</u>     | 🖾 . 👜 . 🔂 Babe        | • (C) Tools • |
| Navisphere               | Name                       | : Demartek-NECE20             | 7370000        | 9                       |           | Na    | wisnhere            | Name: Der                          | nartek        | -NECE2073           | 70000        | •                     |               |
| Express                  | Mode                       | AX4-5i                        |                |                         | Normai    | E     | xpress              | Model: AX                          | 4-51          |                     |              |                       | Normal        |
| Manage                   | - Touc                     |                               |                |                         | _         | 1 and |                     | Houen Ax                           |               |                     |              |                       |               |
| Storage System           | Manage Virt                | ual Disks                     |                | Help                    |           | Stor  | age System          | Manage Virtual D                   | isks          |                     |              | He                    |               |
| Disk Pools               |                            |                               |                |                         |           | Disk  | Pools               |                                    |               |                     |              |                       |               |
| Hot Spares               | disk to view details       | for the virtual disk.         | le system. Cic | k the name of a virtual |           | Hot   | Spares              | disk to view details for the       | virtual disks | s in the storage s  | ystem. Click | the name of a virtual |               |
| Servers                  |                            |                               |                |                         |           | Serv  | ers                 |                                    |               |                     |              |                       |               |
| Snapshots                | Virtual Disk Nam           | ie State                      | RAID Type      | Size Assigned To        |           | Snap  | shots               | Virtual Disk Name                  | State         | RAID Type           | Size         | Assigned To           |               |
| SAN Copy<br>ISCST        | Virtual Disk 1             | Normal                        | RAID1/0        | 400 GB dmitk-srvr-02    |           | SAN   | Сору                | Virtual Disk 1                     | Normal        | KAID1/0             | 400 GB       | dmrtk-srvr-b2         |               |
|                          | Virtual Disk 2             | Normal                        | RAID1/0        | 400 GB dmrtk-srvr-f2    |           | 1000  | ·                   | Virtual Disk 2                     | Normal        | RAID1/0             | 400 GB       | dmitk-styr-ez         |               |
| View                     | Virtual Disk 4             | Transitioning, Expanding (0%) | RAID1/0        | 200 GB dmrtk-srvr-e2    |           | View  |                     | Virtual Disk 4                     | Normal        | RAID1/0             | 210 GB       | dmrtk-srvr-e2         |               |
| Events                   | Virtual Disk 5             | Transitioning                 | RAID1/0        | 200 GB dmrtk-srvr-e2    |           | Ever  | ponents             | Virtual Disk 5                     | Normal        | RAID1/0             | 200 GB       | dmrtk-srvr-e2         |               |
| Countrance               | Virtual Disk 6             | Transitioning                 | RAID1/0        | 50 GB dmrtk-srvr-e2     |           |       |                     | Virtual Disk 6                     | Normal        | RAID1/0             | 50 GB        | dmrtk-srvr-e2         |               |
| Settings                 | Virtual Disk 7             | Transitioning                 | RAID1/0        | 200 GB dmrtk-srvr-f2    |           | Syste | em                  | Virtual Disk 7                     | Normal        | RAID1/0             | 200 GB       | dmrtk-srvr-f2         |               |
| Services                 | Virtual Disk 8             | Transitioning                 | RAID1/0        | 200 GB dmrtk-srvr-f2    |           | Serv  | ices                | Virtual Disk 8                     | Normal        | RAID1/0             | 200 GB       | dmrtk-srvr-f2         |               |
| Software                 | Virtual Disk 9             | Transitioning                 | RAID1/0        | 50 GB dmrtk-srvr-f2     |           | Soft  | ware                | Virtual Disk 9                     | Normal        | RAID1/0             | 50 GB        | dmrtk-srvr-f2         |               |
|                          | Create New Virts           | al Disk                       |                |                         |           |       | lange               | Create New Virtual Diek            |               |                     |              |                       |               |
| Help<br>Help Center      | Cicate New Yill            | ar bisk                       |                |                         |           | Help  | Contor              | Greate ivew viltual Disk           | ·             |                     |              |                       |               |
| About                    |                            |                               |                |                         |           | Abo   | it                  |                                    |               |                     |              |                       |               |
| Refresh                  |                            |                               |                |                         |           | . C.  | ofrach              |                                    |               |                     |              |                       |               |
| 9                        |                            |                               |                |                         |           |       |                     |                                    |               |                     |              |                       |               |
| Logout                   |                            |                               |                |                         |           | 1 T L | ogout               |                                    |               |                     |              |                       |               |
| -                        |                            |                               |                |                         |           | -     |                     |                                    |               |                     |              |                       |               |
|                          |                            |                               |                |                         |           |       |                     |                                    |               |                     |              |                       |               |
|                          |                            |                               |                |                         |           |       |                     |                                    |               |                     |              |                       |               |
|                          |                            |                               |                |                         |           |       |                     |                                    |               |                     |              |                       |               |
|                          |                            |                               |                |                         |           |       |                     |                                    |               |                     |              |                       |               |
|                          |                            |                               |                |                         |           |       |                     |                                    |               |                     |              |                       |               |
|                          |                            |                               |                |                         |           |       |                     |                                    |               |                     |              |                       |               |
|                          |                            |                               |                |                         |           |       |                     |                                    |               |                     |              |                       |               |
|                          |                            |                               |                |                         |           |       |                     |                                    |               |                     |              |                       |               |
|                          |                            |                               |                |                         |           |       |                     |                                    |               |                     |              |                       |               |
|                          |                            |                               |                |                         |           |       |                     |                                    |               |                     |              |                       |               |
|                          |                            |                               |                |                         |           |       |                     |                                    |               |                     |              |                       |               |
|                          |                            |                               |                |                         |           |       |                     |                                    |               |                     |              |                       |               |
|                          |                            |                               |                |                         |           |       |                     |                                    |               |                     |              |                       |               |
|                          |                            |                               |                |                         |           |       |                     |                                    |               |                     |              |                       |               |
|                          |                            |                               |                |                         |           |       |                     |                                    |               |                     |              |                       |               |
|                          |                            | P                             |                | Trusted sites           | R 100% •  | Done  |                     |                                    |               | <b>F</b>            | ✓            | Trusted sites         | R 100% ·      |

Disk pools can also be expanded easily and non-disruptively. The process is similar to the virtual disk expansion process. In this example, we began with a fresh RAID-5 disk pool that was originally configured with four disk drives and expanded the pool to add three more drives, from the second enclosure, to the pool.

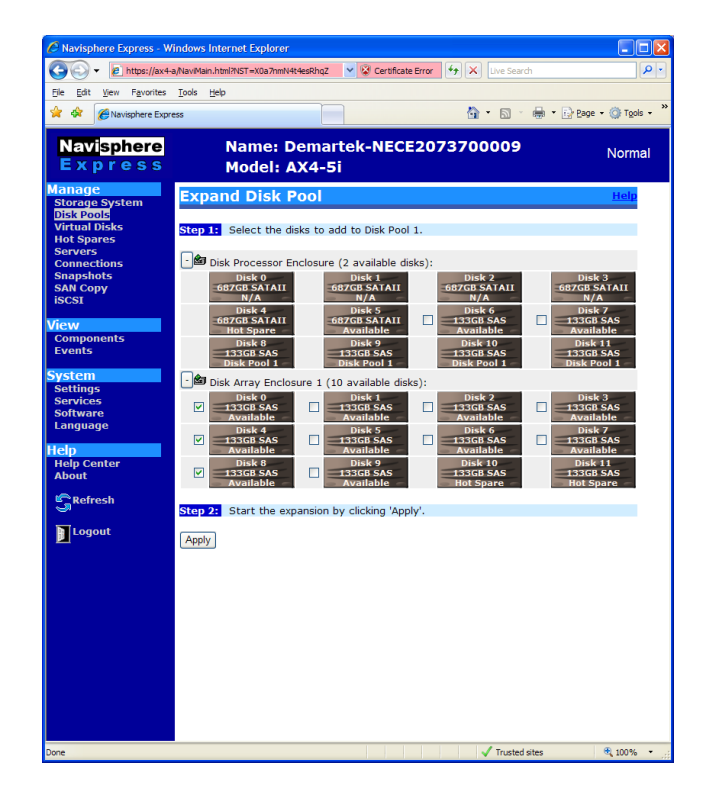

## "In-the-box" Data Migration

On some occasions, it will be advantageous to move a virtual disk from one disk pool to another disk pool. This may be due to changing performance requirements or to better utilize capacity. This process is also easy to perform. In this example, we migrated virtual disk 9, from disk pool 2 to disk pool 1. This process for migrating the data from SAS drives to SATA drives was accomplished from the AX4 platform, without any intervention required from the host server, and while the volume was mounted by the host server. This "in-the-box" data migration feature is extremely valuable for end-users deploying a mix of SAS and SATA drives within the same system.

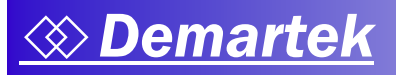

| 🗃 🕑 👻 🙋 https://ax4-i        | a/NaviMain.html?NST=lvPA | qwPSX7eBZORI              | Certificate Error     | Uve Search       | 2                |
|------------------------------|--------------------------|---------------------------|-----------------------|------------------|------------------|
| le Edit Yew Favorites        | Tools Help               |                           |                       |                  |                  |
| 🖌 🎸 🄏 Navisphere Expr        | 195                      |                           |                       |                  | Page • 💮 Tools • |
| Navisphere                   | Nam                      | e: Demartek-I             | NECE207370            | 0009             | Nemer            |
| Express                      | Mode                     | el: AX4-5i                |                       |                  | Normai           |
| anage                        | Migrate Vir              | tual Disk 9               |                       |                  | Help             |
| Storage System<br>Disk Pools | ingrate in               |                           |                       |                  |                  |
| /irtual Disks<br>Hot Spares  | Step 1: Select th        | ne disk pool on which t   | o migrate the virtua  | al disk.         |                  |
| Servers                      | Disk Pool N              | ame RAID Typ              | e Drive Type          | Total Free Space |                  |
| Snapshots                    |                          | RAID1/0                   | RAID1/0               | 140.93 GB        |                  |
| SAN Copy<br>SCSI             | Step 2: Click 'Ap        | ply' to migrate Virtual [ | oisk 9 to a new Virtu | ual Disk.        |                  |
| iew                          |                          | ., .                      |                       |                  |                  |
| Components                   | Apply                    |                           |                       |                  |                  |
| events                       |                          |                           |                       |                  |                  |
| ystem<br>Settings            |                          |                           |                       |                  |                  |
| Services                     |                          |                           |                       |                  |                  |
| Language                     |                          |                           |                       |                  |                  |
| elp                          |                          |                           |                       |                  |                  |
| Help Center<br>About         |                          |                           |                       |                  |                  |
| Refrech                      |                          |                           |                       |                  |                  |
|                              |                          |                           |                       |                  |                  |
| Logout                       |                          |                           |                       |                  |                  |
|                              |                          |                           |                       |                  |                  |
|                              |                          |                           |                       |                  |                  |
|                              |                          |                           |                       |                  |                  |
|                              |                          |                           |                       |                  |                  |
|                              |                          |                           |                       |                  |                  |
|                              |                          |                           |                       |                  |                  |
|                              |                          |                           |                       |                  |                  |
|                              |                          |                           |                       |                  |                  |
|                              |                          |                           |                       |                  |                  |
|                              |                          |                           |                       |                  |                  |
|                              |                          |                           |                       |                  |                  |
|                              |                          |                           |                       |                  |                  |
|                              |                          |                           |                       |                  |                  |

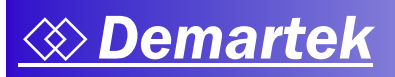

#### **Snapshot Local Replication**

There are many occasions where it is advantageous to have a "point-in-time" copy of a virtual disk, known as a "snapshot" on the AX4. Snapshots can be used for creating backup copies of data, test copies of data or any other similar purpose. A snapshot copy can be allocated to a secondary server without damaging the source data. The second server has access to data and can read or write to the snapshot copy. Up to 16 snapshots can be created per AX4, with one snapshot per virtual disk.

In this example, we use a 50 GB virtual disk allocated to one server. Using the snapshot feature, we make a copy of this virtual disk and allocate it to a second server. The process is simple and straightforward.

| 🖉 Navisphere Express - W | findows In   | iternet Explorer        |                                 |                  |              |                                 |                                 |                                 |                                         |                            |
|--------------------------|--------------|-------------------------|---------------------------------|------------------|--------------|---------------------------------|---------------------------------|---------------------------------|-----------------------------------------|----------------------------|
|                          | a/NaviMain.l | html?NST=XXV4mpwRUZEXHq | Yg 🛛 👻 😧 Certificate Error 😽    | X Live Search    |              |                                 |                                 |                                 |                                         |                            |
| Ele Edit View Favorites  | Tools H      | elp                     |                                 |                  |              |                                 |                                 |                                 |                                         |                            |
| 😭 🕸 🌈 Navisphere Expr    | ess          |                         |                                 | 🙆 • 📾 · 🖶        | • 🔂 Bage • ( | 💮 Tools 🗸 🦥                     |                                 |                                 |                                         |                            |
| Navisnbore               |              | Name: Dem               | artek-NECE207370                | 0000             |              | 🖉 Navisphere Express - V        | /indows Internet Explorer       |                                 |                                         |                            |
| Express                  |              | Model: AX4              | -5i                             | 0005             | 1            | - 🖉 🗸 🗸                         | a/NaviMain.html?NST=XXV4mpwRUZ  | EXHqYg 🛛 🖌 😵 Certificate Error  | € Vive Search                           | P •                        |
| Manage                   | _            | Froucht Abt-F           | 51                              |                  |              | <u>Elle Edit View Favorites</u> | Tools Help                      |                                 |                                         |                            |
| Storage System           | Prep         | are Snapshot            |                                 |                  | He           | 👾 🏟 🔏 Navisphere Exp            | ress                            |                                 | 🚹 • 🖾 · 🖶 • 🕞 🕫                         | ige • 🎯 T <u>o</u> ols • 🎽 |
| Virtual Disks            | Step 1       | Select the virtual d    | lisk for which you want to prep | are a snapshot   |              | Navisnbere                      | Name: De                        | martek-NECE2073                 | 700009                                  |                            |
| Hot Spares<br>Servers    |              | Namo                    | Accianad To                     | Sizo             | State        | Express                         | Model: A)                       | (4-5i                           | ,,,,,,,,,,,,,,,,,,,,,,,,,,,,,,,,,,,,,,, | Normal                     |
| Connections<br>Snapshots | •            | Virtual Disk 15         | dmrtk-srvr-e2                   | 50 GB            | Normal       | Manage                          |                                 |                                 |                                         |                            |
| SAN Copy<br>ISCSI        | Stop 2       | Accient to converte     | the encoded. This conver will I | a able to accer  | a the enanch | Storage System                  | Manage Snapsh                   | iots                            |                                         | Help                       |
| View                     | once th      | ne snapshot has been    | started and activated.          | se able to acce. | a che anapan | Virtual Disks                   | The following table lists a     | all snapshots in the storage sy | stem. Click the snapshot na             | me for                     |
| Components               | dmrtk-s      | invr-f2 💌               |                                 |                  |              | Servers                         | details for the snapshot.       |                                 |                                         | _                          |
| Events                   |              |                         |                                 |                  |              | Connections<br>Snapshots        | Snapshot:                       | Snapshot of Virtual Disk 15     |                                         |                            |
| System<br>Settings       | Step 3       | Click Apply to allo     | cate the required resources for | the snapshot.    |              | SAN Copy<br>ISCSI               | State:                          | Ready                           |                                         |                            |
| Services<br>Software     | Apply        | Cancel                  |                                 |                  |              | View                            | Snap Resource Usage:<br>Source: | N/A<br>Virtual Disk 15          |                                         |                            |
| Language                 |              |                         |                                 |                  |              | Components                      | Source Assigned To:             | dmrtk-srvr-e2                   |                                         |                            |
| Help                     |              |                         |                                 |                  |              | Events                          | Prepare New Snapsho             |                                 |                                         |                            |
| About                    |              |                         |                                 |                  |              | System<br>Settings              | <u> </u>                        |                                 |                                         |                            |
| Refresh                  |              |                         |                                 |                  |              | Services<br>Software            |                                 |                                 |                                         |                            |
| <b>.</b> .               |              |                         |                                 |                  |              | Language                        |                                 |                                 |                                         |                            |
| Logout                   |              |                         |                                 |                  |              | Help                            |                                 |                                 |                                         |                            |
|                          |              |                         |                                 |                  |              | About                           |                                 |                                 |                                         |                            |
|                          |              |                         |                                 |                  |              | GRefresh                        |                                 |                                 |                                         |                            |
|                          |              |                         |                                 |                  |              | Logout                          |                                 |                                 |                                         |                            |
|                          |              |                         |                                 |                  |              |                                 |                                 |                                 |                                         |                            |
|                          |              |                         | <b>(21)</b>                     | Trusted sites    |              |                                 |                                 |                                 |                                         |                            |
|                          |              |                         |                                 |                  |              |                                 |                                 |                                 |                                         |                            |
|                          |              |                         |                                 |                  |              |                                 |                                 |                                 |                                         |                            |
|                          |              |                         |                                 |                  |              |                                 |                                 |                                 |                                         |                            |
|                          |              |                         |                                 |                  |              | Done                            |                                 | 100                             | Trusted sites                           | 3 100% •                   |

On the hosts, the Navisphere Server Utility is then used to prepare the snapshot on the first server and to allow access to it from the second server.

## **Summary and Conclusion**

As initially stated in the Evaluation Summary, we would like to confirm that the EMC AX4:

- Is an easy-to-use storage platform
- Is ideal for customers consolidating storage for the first time
- Is competitively priced, especially considering the software features included with the base system
- System scalability and Optional/Advanced software capabilities offers great growth path for end-users.

The AX4 is an easy to configure and easy to use iSCSI storage solution. It provides flexibility for mixing disk drive types in the same system to facilitate storage tiering; as well as easy migration of virtual disks (host volumes) from one type of disk to another and easy expansion of disk pools and virtual disks. Replication using the AX4-based snapshot feature is simple and easy to perform.

With the included PowerPath software, multi-path configurations are straightforward.

Customers who are looking for an entry-level storage consolidation solution should strongly consider the CLARiiON AX4.

EMC and CLARiiON are registered trademarks of EMC Corporation. VMware is a registered trademark of VMware, Inc.

All other trademarks are the property of their respective owners.

## **Appendix – Technical Specifications**

This report was prepared by Demartek at the Demartek lab facilities in Arvada, Colorado. The AX4 storage system was installed at the Demartek lab and connected to three Demartek servers using an existing Gigabit Ethernet infrastructure.

## **AX4** Technical Specifications

- 1 GB memory per SP, write caching only available on dual SP models.
- 4Gb/sec FC front end or 1 Gb/sec iSCSI front end
- ♦ 2U in height.
- 2 550W hot swappable power supply/blower modules.

The AX4 installed at the Demartek lab included:

- ♦ Dual-SP
- iSCSI model with four iSCSI host ports
- Two disk enclosures
- 24 disk drives (6 x 750 GB SATA, 18 x 146 GB SAS)